## VIDEO GAMES: CHARACTERS & FX'S

Page 2

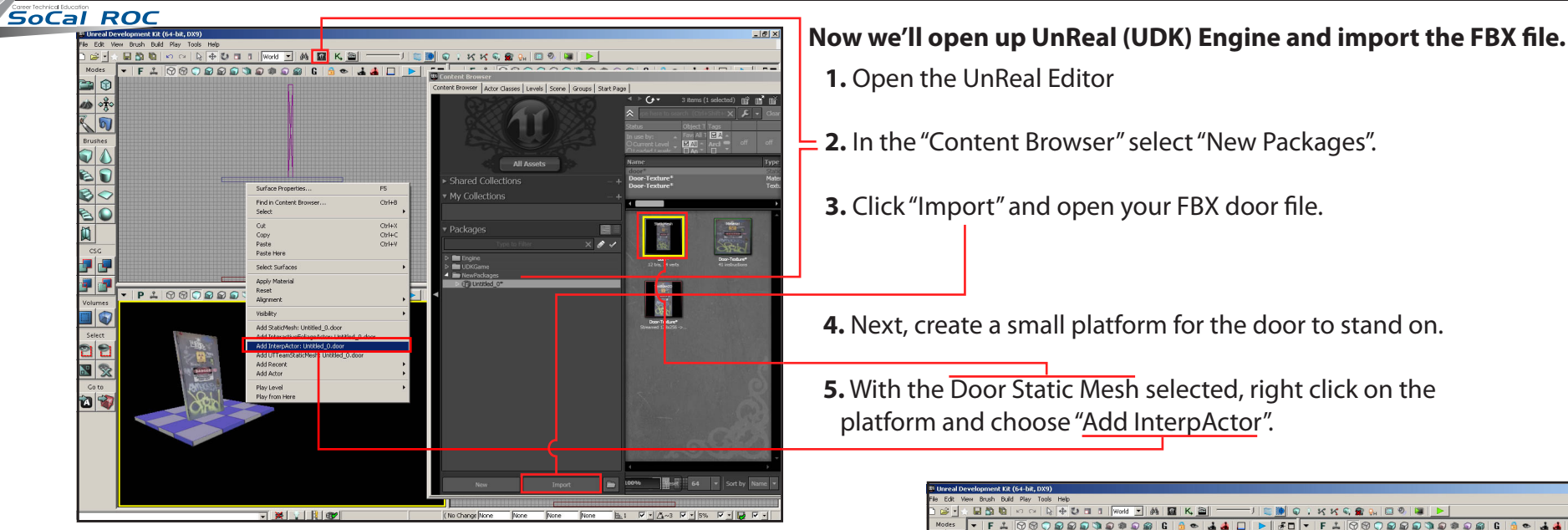

| K 💼      |        | Triane 1 Desertie           |              |                                                                  |  |
|----------|--------|-----------------------------|--------------|------------------------------------------------------------------|--|
| Brushes  | rushes |                             |              |                                                                  |  |
|          |        |                             |              |                                                                  |  |
|          |        | Vinder Companent            |              | Untitled 0.TheWorldPersistentLevel.Trigger 1.CylinderComponent 1 |  |
|          |        | Columnation Component       | 40.000000    |                                                                  |  |
|          |        | Collision Radius            | 100.000000   |                                                                  |  |
| ~~       |        | Cylinder Color              |              |                                                                  |  |
| 80       |        | Replacement Primitive       | None         |                                                                  |  |
| M        |        | Min Draw Distance           | 0.000000     |                                                                  |  |
|          |        | Massive LODDistance         | 0.000000     |                                                                  |  |
| CSG      |        | Carbed Max Draw Dictance    | 0.000000     |                                                                  |  |
|          |        | Depth Priority Group        | SDPG World   |                                                                  |  |
|          |        | Detail Mode                 | DM_Low       |                                                                  |  |
|          |        | RBChannel                   | RBCC_Default |                                                                  |  |
|          |        | REDominance Group           | 15           |                                                                  |  |
| volumes  |        | Motion Blur Scale           | 1.000000     |                                                                  |  |
|          |        | Allow Cull Distance volume  | •            |                                                                  |  |
| Select   |        | Hidden Editor               |              |                                                                  |  |
|          | Left.  | Owner No See                | E .          |                                                                  |  |
|          |        | Only Owner See              |              |                                                                  |  |
| <b>N</b> |        | Ignore Owner Hidden         |              |                                                                  |  |
|          |        | Allow Approximate Occlusion |              |                                                                  |  |
| Go to    | ANG    | Force Mip Streaming         | <u> </u>     |                                                                  |  |
| 🔞 家      | NO.11  |                             |              |                                                                  |  |
|          |        |                             |              |                                                                  |  |
|          |        |                             |              |                                                                  |  |
|          |        |                             |              |                                                                  |  |
|          |        |                             |              |                                                                  |  |

## Now we'll set the radius of the trigger

- 7. Position the trigger in the middle of the doorway.
- 8. Right click on the trigger and open it's properties
- **9.** Select "Collision Radius" and type in an amount large enough to circle the doors width, let's say 70.0000

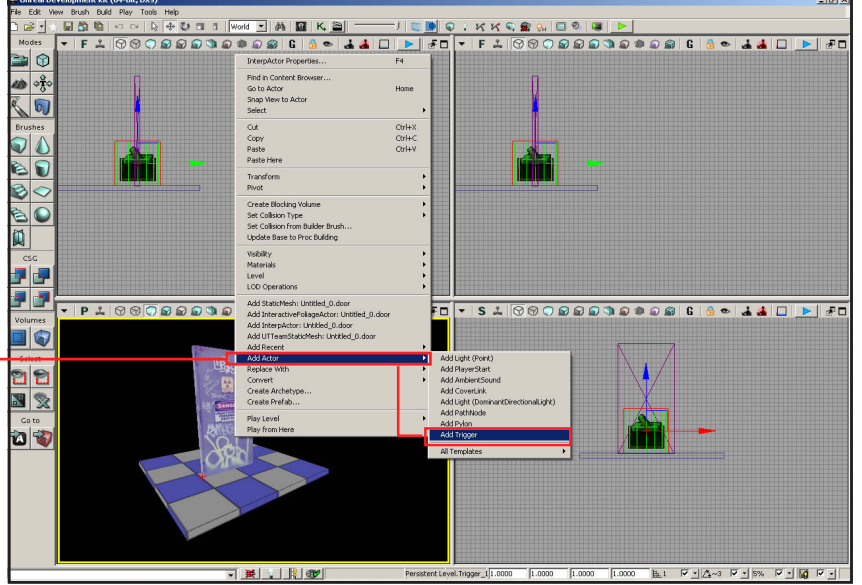

Now we need a trigger to tell the door when to open. — 6. Right click on the Door and select "Add Actor" then "Trigger".